## **SWIM – Access to Care**

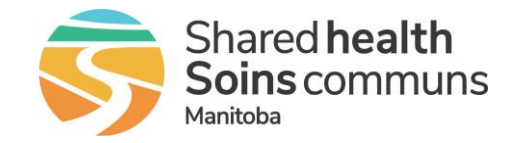

## **Add Patients to Blocks**

## Quick Reference Guide

Schedule patient for surgery using the Scheduler and Mini-Scheduler. Surgical Blocks must be built before scheduling patients.

| Using the Scheduler |                                                                                                    |
|---------------------|----------------------------------------------------------------------------------------------------|
| 1. Select a date    | On the <b>Calendar</b> page, select a date to add patients to the block.                                                                                                    |
| 2. Drag and Drop    | <ul> <li>After selecting a date, the Schedule Patients page will open.</li> <li>Begin selecting the patients for the block by dragging from the left side (Unbooked Patients) to the right side (Requested Bookings)</li> <li>Only patients with the mandatory attachments can be submitted to the Care Venue. If there are patients on the</li> </ul> |
|                     | Requested Bookings list that do not have the attachments, the block cannot be submitted.                                                                                                    |
| 3. Submit to Care   | <ul> <li>When ready, send the block of patients to the Care Venue</li> </ul>                                                                                                    |
| Venue               | SEND BLOCK TO CARE VENUE MODULE                                                                                                    |

| Using the Mini-Scheduler |                             |   |                                                                                                    |  |
|--------------------------|-----------------------------|---|----------------------------------------------------------------------------------------------------|--|
| 4.                       | Open the Mini-<br>Scheduler | • | From the List View, in the Current Surg Date<br>column, click on the calendar icon or a date that is<br>crossed out to open the Mini-Scheduler to add the patient to a block,<br>or<br>On the Case Details screen, click on the Current Surg              |  |
|                          |                             |   |                                                                                                    |  |
| 5.                       | Select method               | • | From the <b>Surgery Date Change</b> window, either select <b>Assign a New</b><br><b>Surgery Date</b> or <b>Assign to First Available Slot</b>                                                                                                    |  |
| 6.                       | Select date and time        | • | From the <b>Booking Calendar</b> window, select the date for the patient.<br>The time of the procedure will default to the next available time on the<br>block starting from the beginning of the block<br>Click <b>BOOK</b> to secure the date and time. |  |